#### atd31.fr

# **Créer et participer à un événement en direct avec Microsoft Teams**

# Guide d'utilisation

06/05/2021

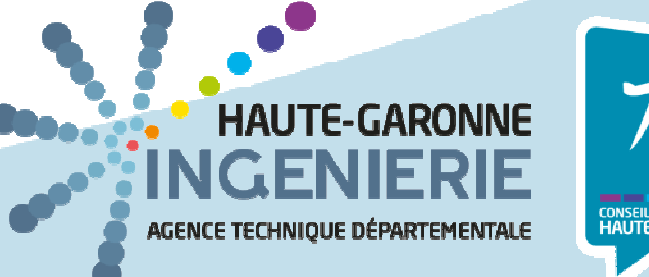

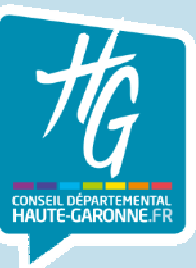

## Sommaire

- 1. Présentation des événements en direct
- 2. Rôles dans un événement en direct
  - Organisateur
  - Producteur
  - Présentateur
- 3. Création d'un événement
- 4. Participation à un événement
  - 1. Vue Producteur
  - 2. Vue Présentateur (faisant parti du groupe Teams)
  - 3. Vue Présentateur (ne faisant pas partie du groupe Teams)

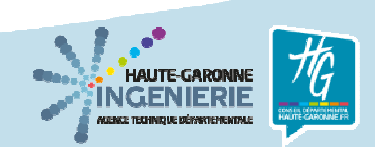

### **1. Présentation des événements en direct**

Microsoft Teams est un outil de travail en équipe destiné prioritairement aux entreprises. Il fournit un ensemble de fonctions permettant aux équipes d'organiser leur travail ensemble et à distance.

Il permet aussi d'organiser des événements à destination d'un public plus large que celui de l'entreprise au travers d'événements en direct. Ces événements permettent de réaliser des présentations avec différents intervenants, retransmises en direct à destination du grand public.

Contrairement à une réunion, qui nécessite d'être identifié pour pouvoir y assister, un événement en direct peut être regardé par le grand public dès lors que celui-ci dispose d'un lien vers cet événement.

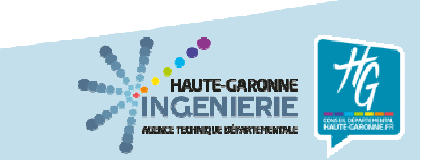

## Rôles dans un événement en direct

Organisateur (agent HGI-ATD)

- Planifie l'événement
- Définit les paramètres de l'événement
- Gère la liste des participants (producteurs et présentateurs)

Producteur

- Contrôle de la diffusion en direct (audio et vidéo): démarrage, passage de la parole, clôture
- Contrôle des micros
- Contrôle de la publication des questions/réponses
- Contrôle des partages d'écrans

Présentateur

4

- Visualisation de la vidéo
- Utilisation du micro (sous l'approbation du Producteur)
- Partage d'écran (sous l'approbation du Producteur)
- Accès questions (sous l'approbation du Producteur)

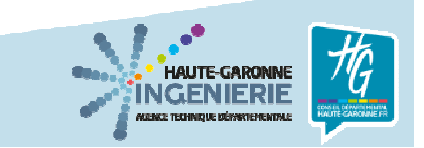

Sous Teams, ouvrir le calendrier et sélectionner la date et l'heure de début de l'évènement.

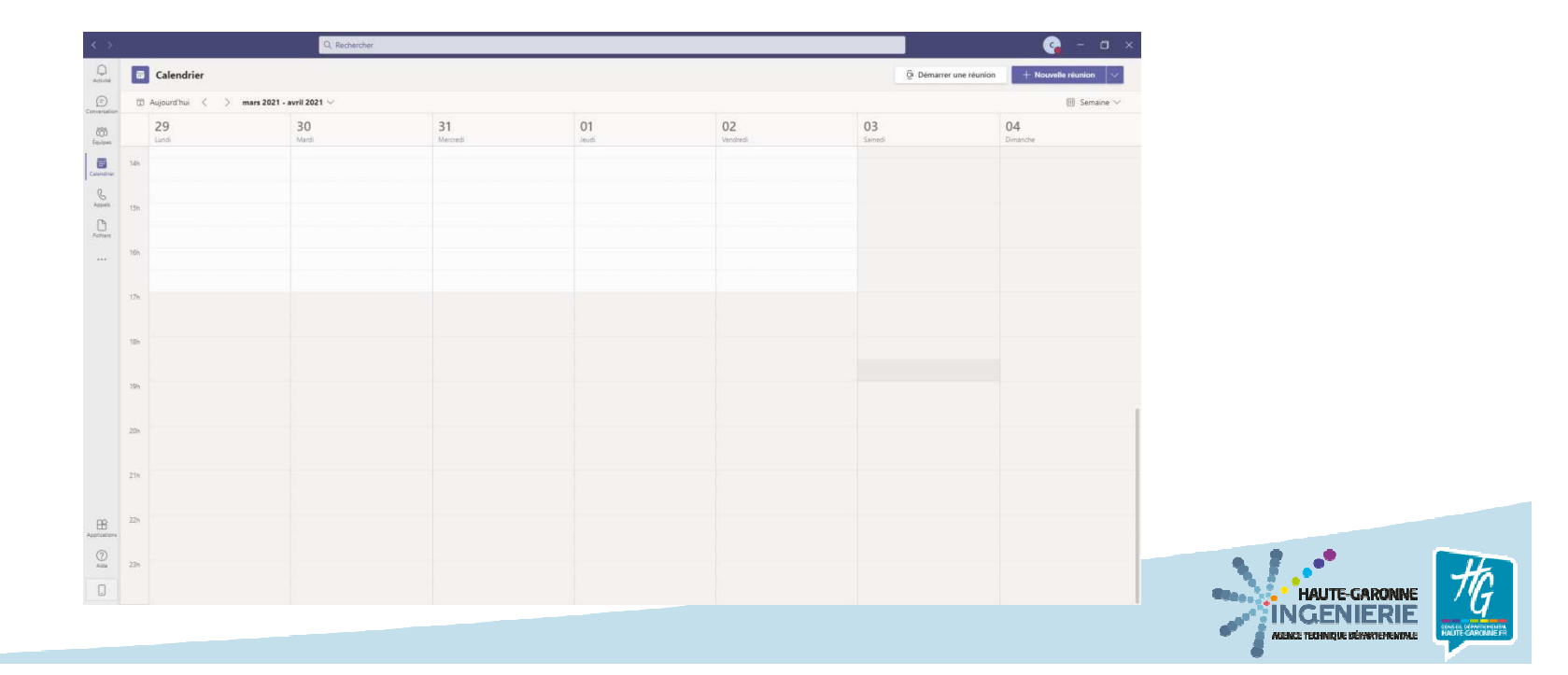

Cliquer sur la flèche vers le bas pour sélectionner Evènement en direct

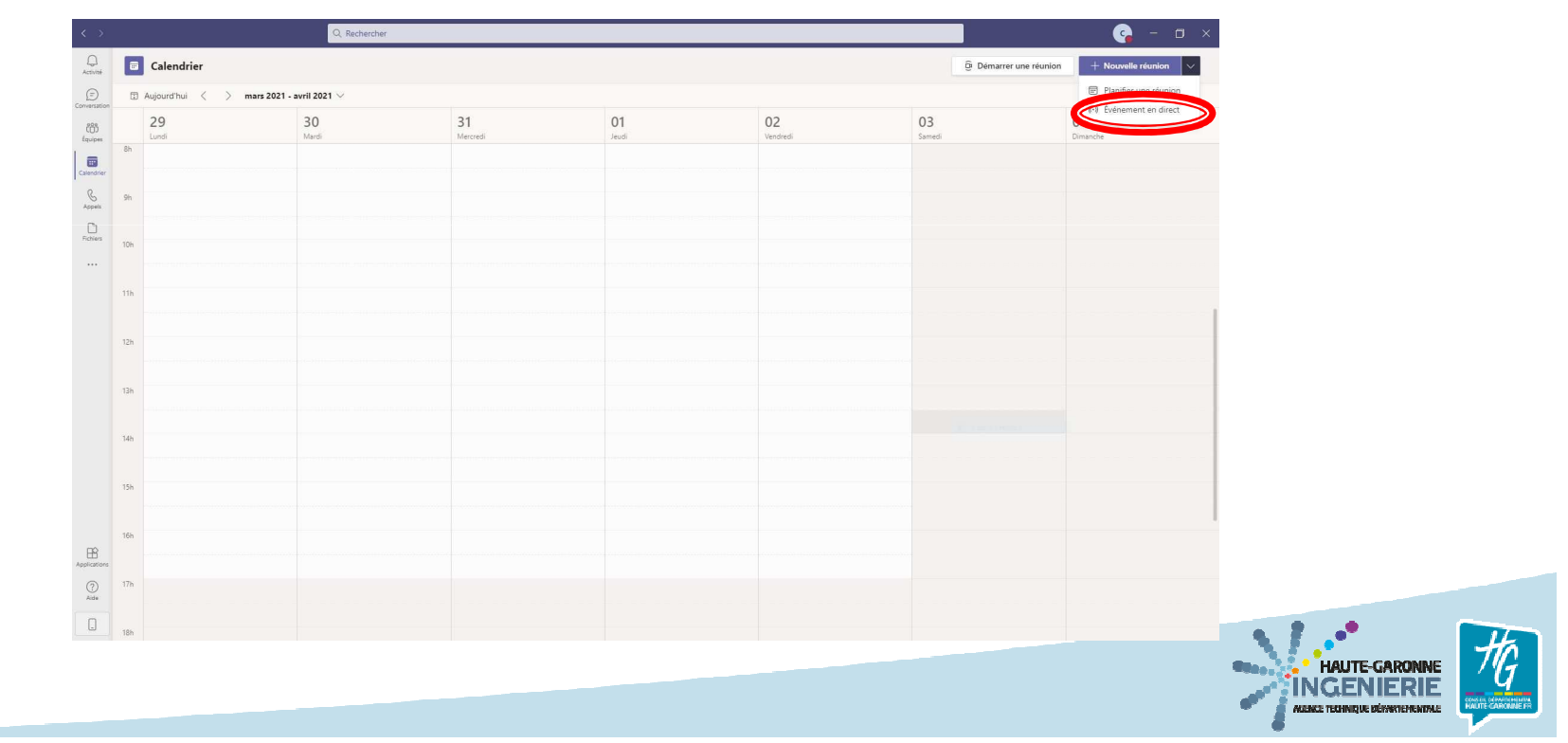

Renseigner les champs suivants : Titre / Début date et heure / Fin date et heure Entrer les adresses mail des participants et leur donner les droits puis cliquer sur Suivant

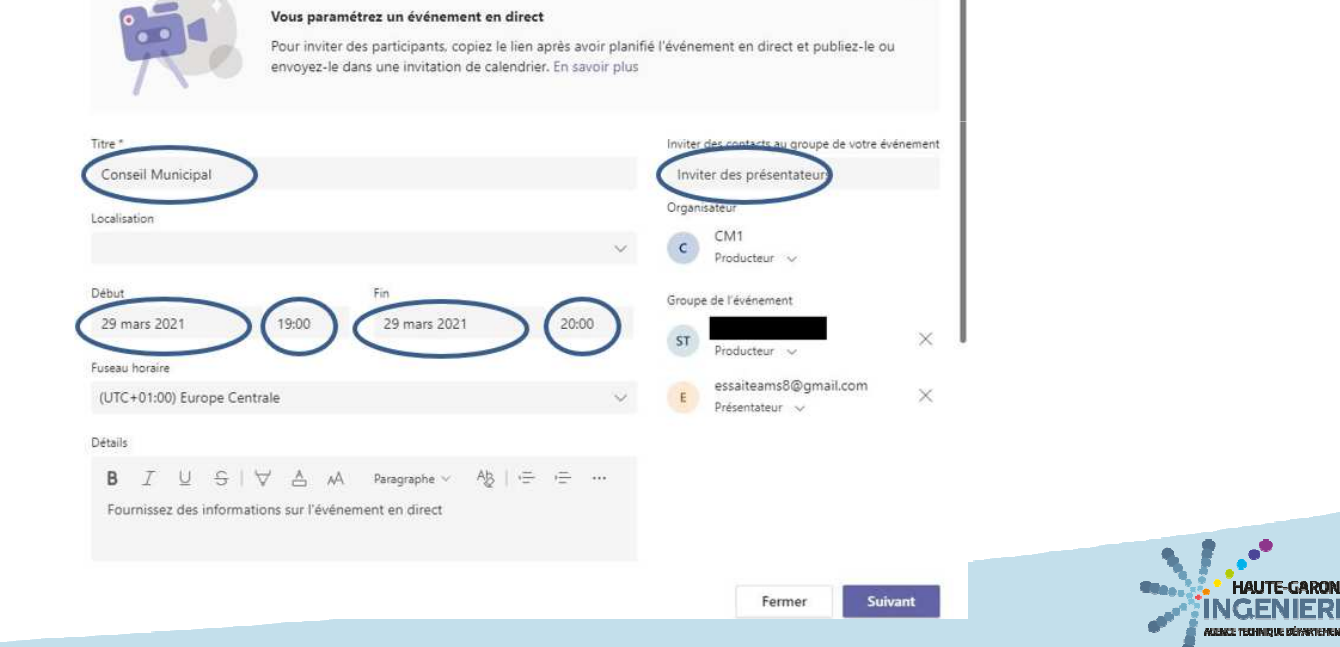

#### Sélectionner Publique

Nouvel événement en direct

#### Autorisations de l'événement en direct

#### Contacts et groupes

Seuls les groupes et personnes spécifiés peuvent regarder l'événement en direct.

#### À l'échelle de l'organisation

Tous les membres de votre organisation peuvent visionner l'événement en direct. (Connexion requise)

#### Publique

Votre événement en direct sera public. Utilisez cette option lorsque la plupart des participants sont externes à votre organisation. (Aucune connexion requise)

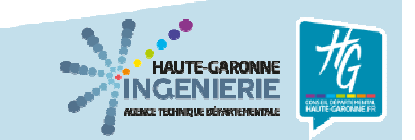

# Sélectionner Questions&Réponses si vous voulez permettre aux participants de poser des questions

Puis cliquer sur Planifier

| Nouvel événement en direct                                                                              |  |
|----------------------------------------------------------------------------------------------------|--|
| Comment comptez-vous produire votre événement en direct ?                                               |  |
| Teams                                                                                                   |  |
| Vous prévoyez d'utiliser Teams pour partager le contenu lié aux webcams et écrans<br>des présentateurs. |  |
| Enregistrement disponible pour les producteurs et les présentateurs                                     |  |
| Enregistrement disponible pour les participants                                                         |  |
| Rapport de mission de participant                                                                       |  |
| Questions&Réponses                                                                                      |  |
| Assistance                                                                                              |  |
| Donnez aux participants l'accès aux informations de support pour votre organisation.                    |  |
| URL                                                                                                    |  |

https://support.office.com/home/contact

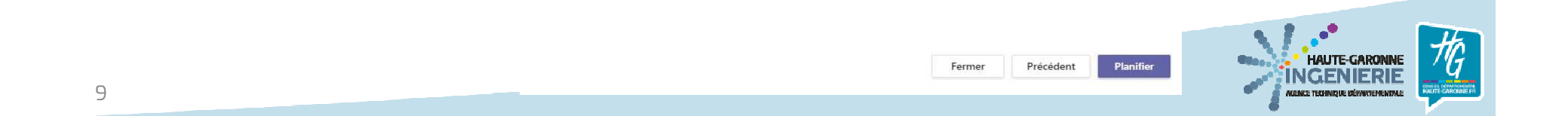

Conseil Municipal

10

Cliquer sur Obtenir un lien de participation pour copier le lien et pour ensuite le coller dans le mail de confirmation de réservation envoyé au demandeur (il s'agit du lien de connexion du grand public)

| Inviter des participants<br>Pour inviter des participants, copiez le lien et par<br>GO Obtenir un lien de participation (2) En                                                           | tagez-le ou envoyez-le dans une invitation de calendrier.<br>savoir plus                    |                             |
|----------------------------------------------------------------------------------------------------|---------------------------------------------------------------------------------------------|-----------------------------|
| Copiez ce lien à envoyer<br>aux participants. En savoir<br>plus       Iundi 29 mars 2021       19:00 - 20:00 (1 heures)       Réunion Microsoft Teams       Rejoindre       Conversation | Organisateur<br>C CM1<br>Producteur, Organisateur<br>Groupe de l'événement<br>ST Producteur |                             |
| Annuler la réunion  Ressources de l'événement en direct  Actualiser                                                                                                    | essaiteams8©gmail.com<br>Présentateur<br>Fermer Modifier                                    | HAUTE-GARONNE<br>INGENIERIE |

Démarrer l'évènement en cliquant dans le mail reçu sur « Participer à l'évènement en direct »

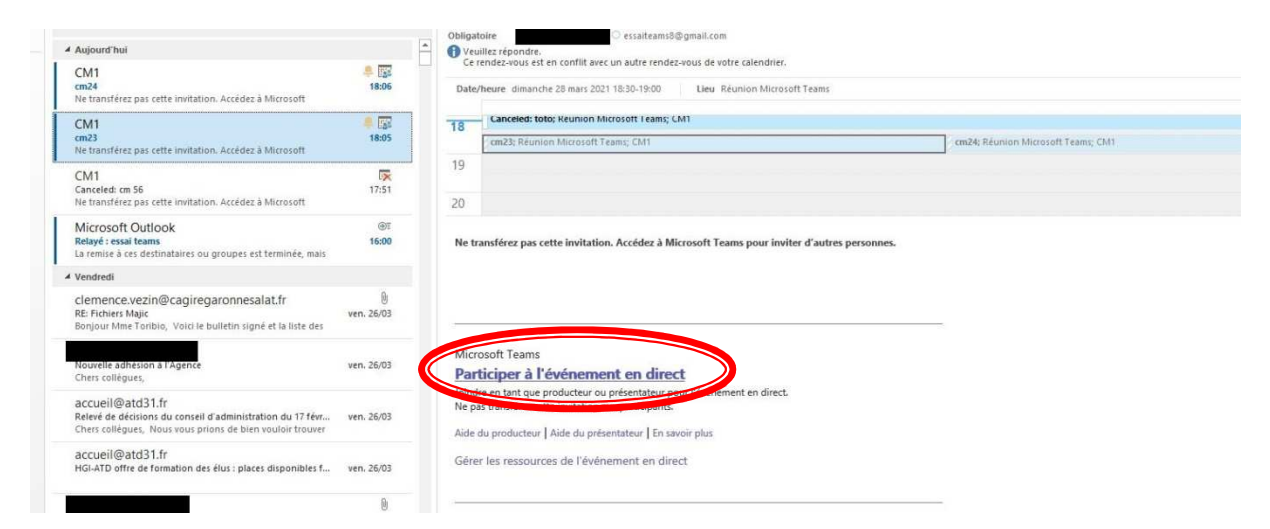

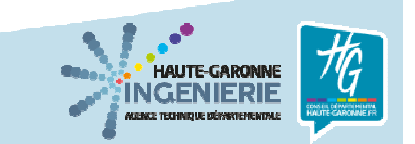

Dans la fenêtre Microsoft Teams qui s'ouvre, cliquer sur le bouton «Rejoindre maintenant »

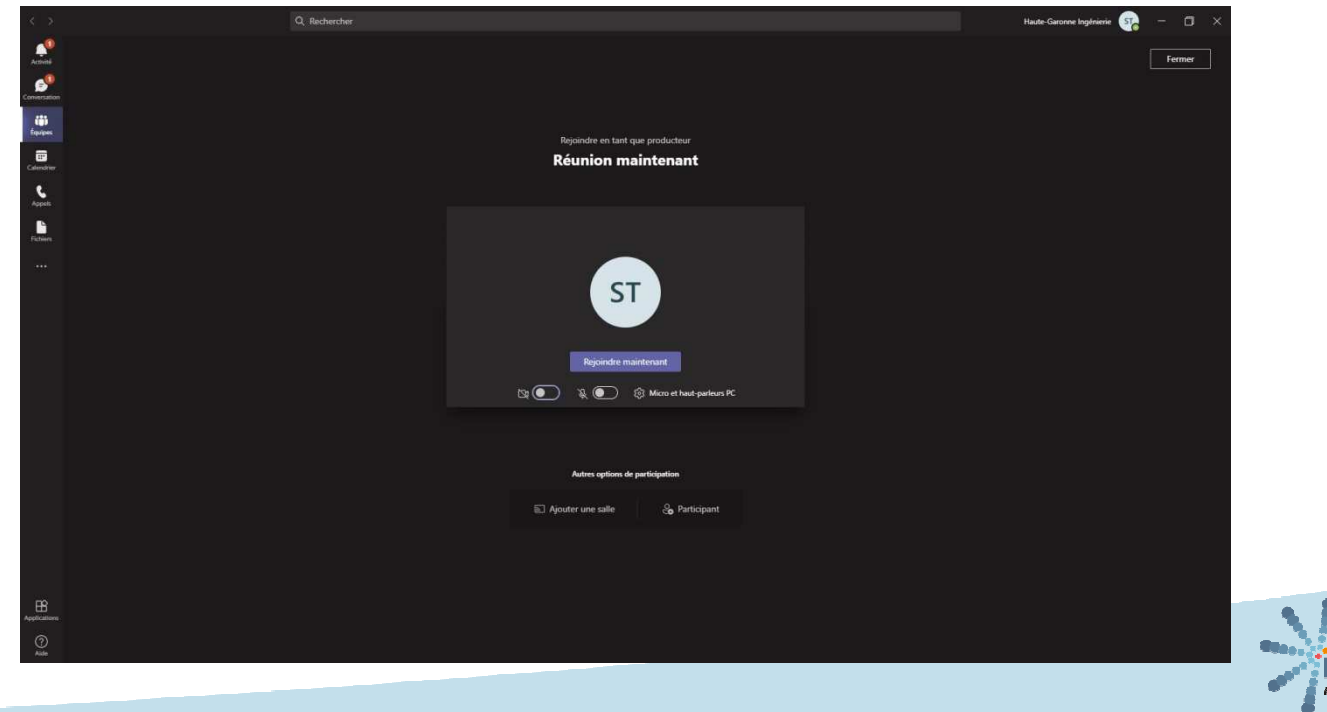

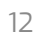

La fenêtre du Producteur apparaît. Activer la caméra (la réunion ne peut démarrer si aucune caméra ou vidéo n'est diffusée)

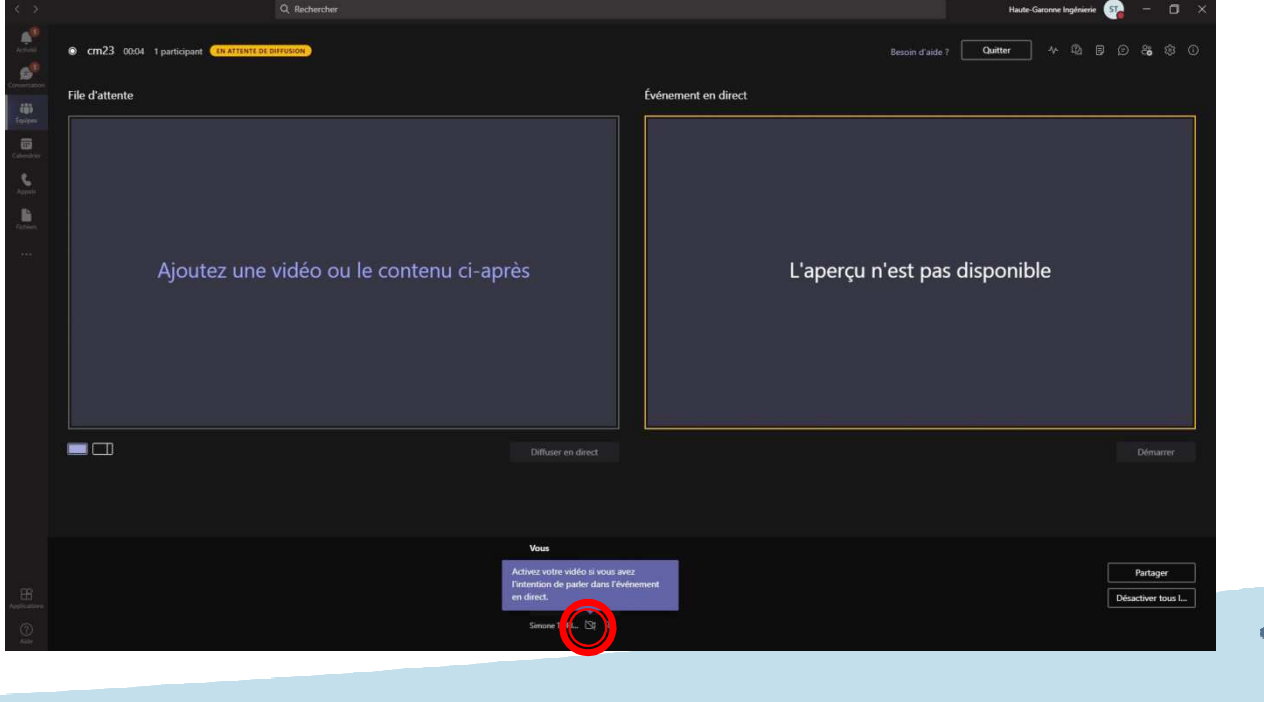

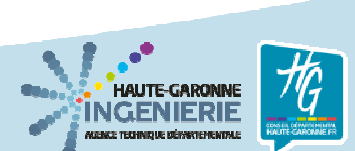

Cliquer sur la vidéo puis sur « Diffuser en direct » puis sur « Démarrer»

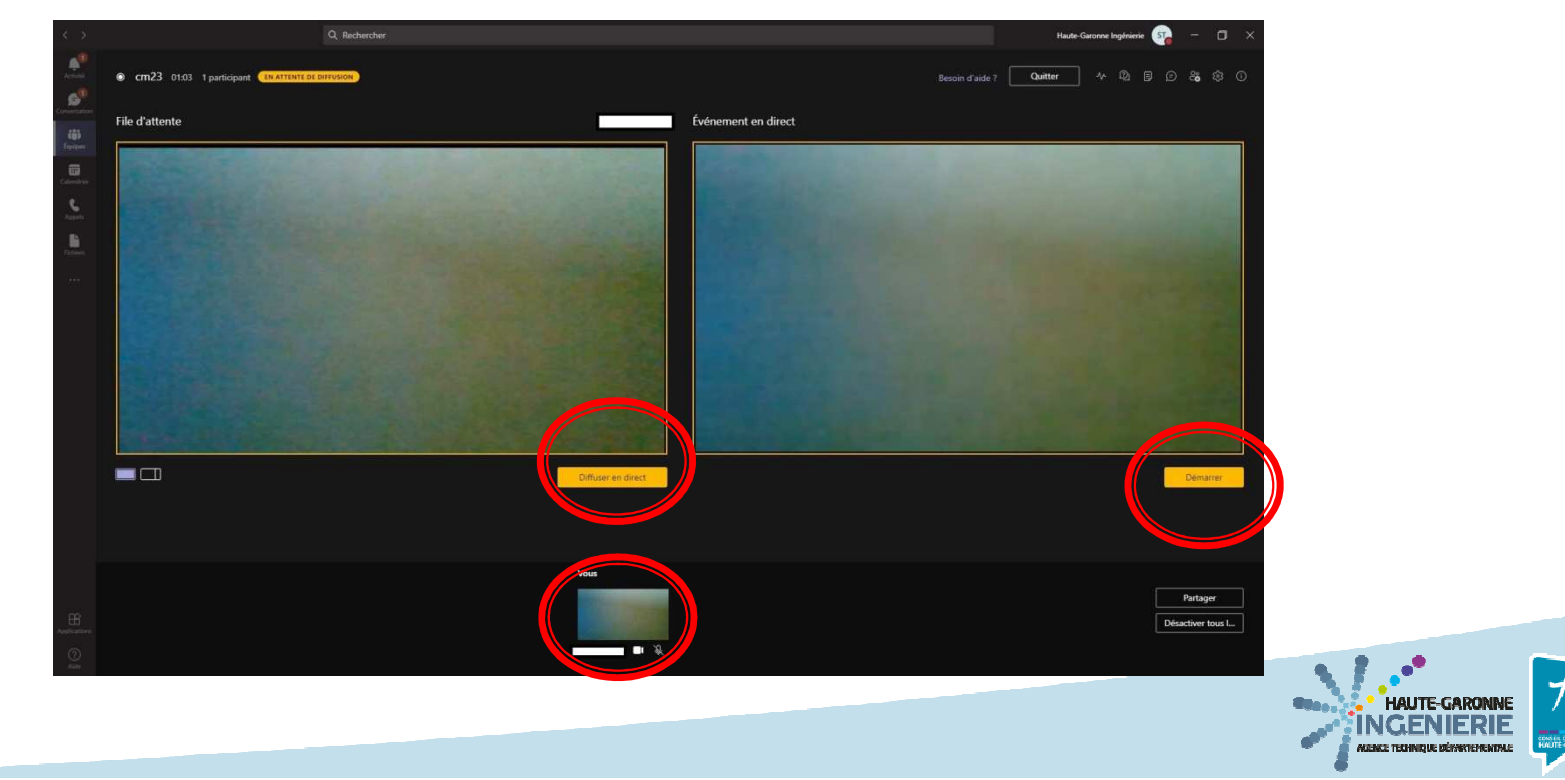

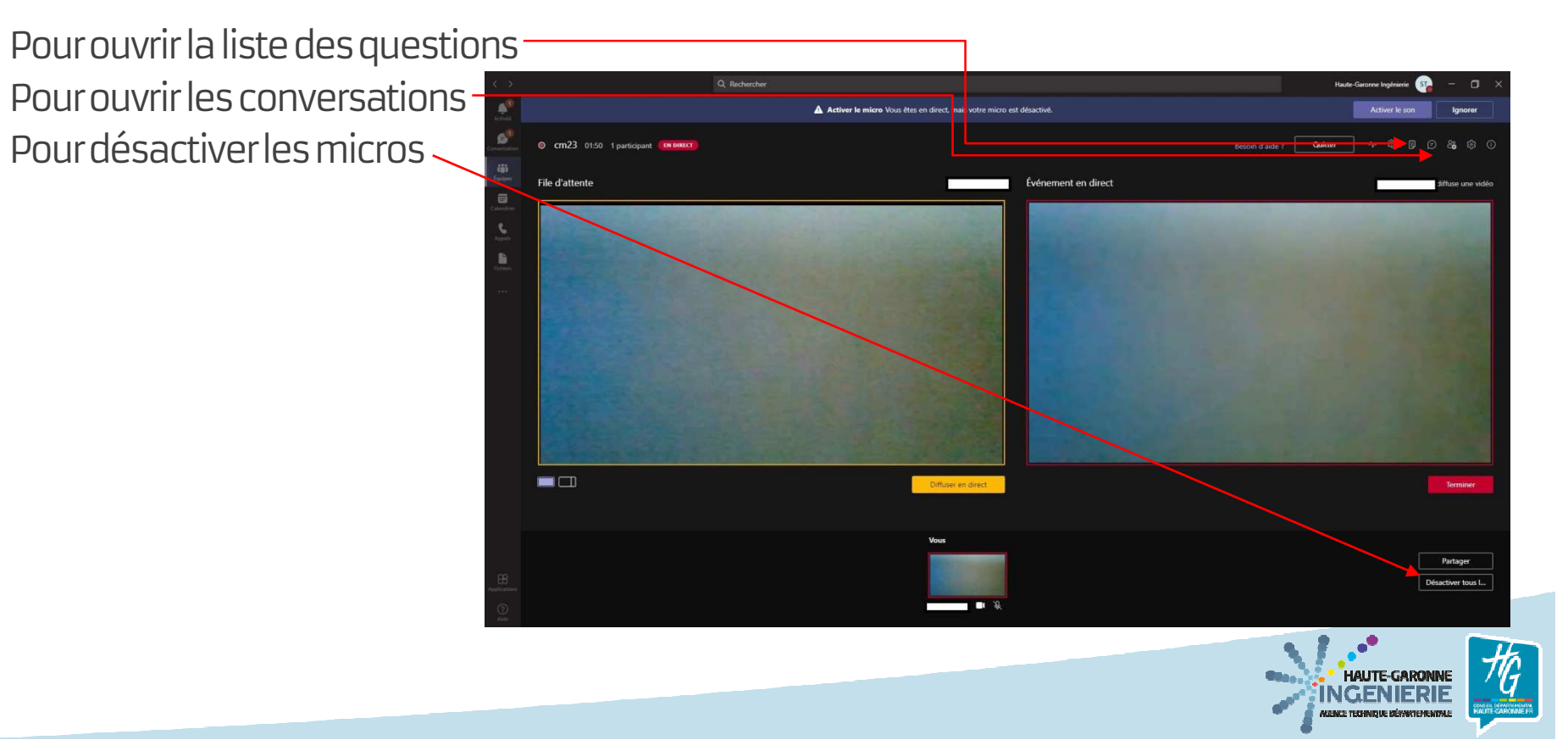

Pour arrêter la réunion : cliquer sur « Terminer » puis sur « Quitter »

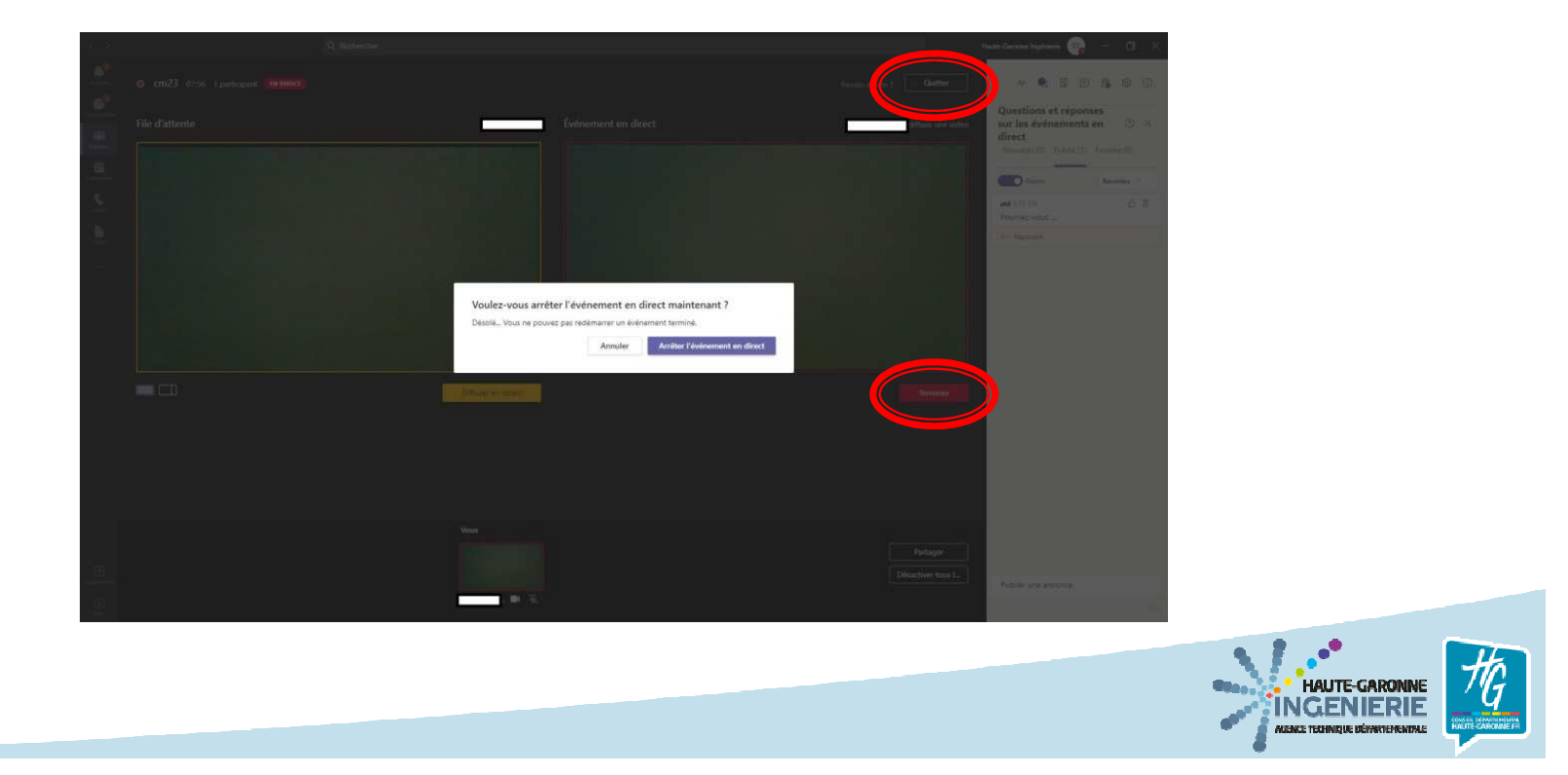

Se connecter à l'évènement en cliquant dans le mail reçu sur « Participer à l'évènement en direct » puis sur « Rejoindre maintenant »

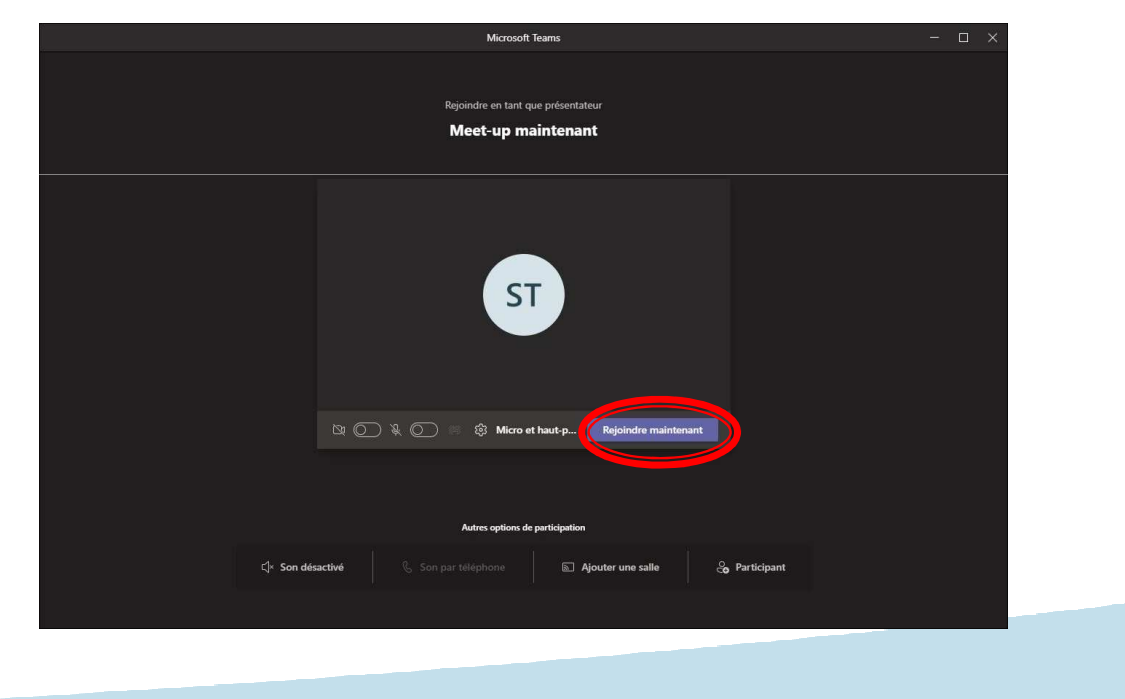

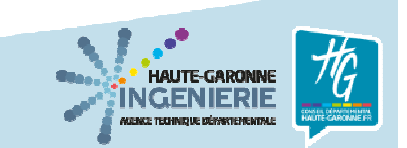

Tant que la diffusion n'a pas démarré, le présentateur est en attente

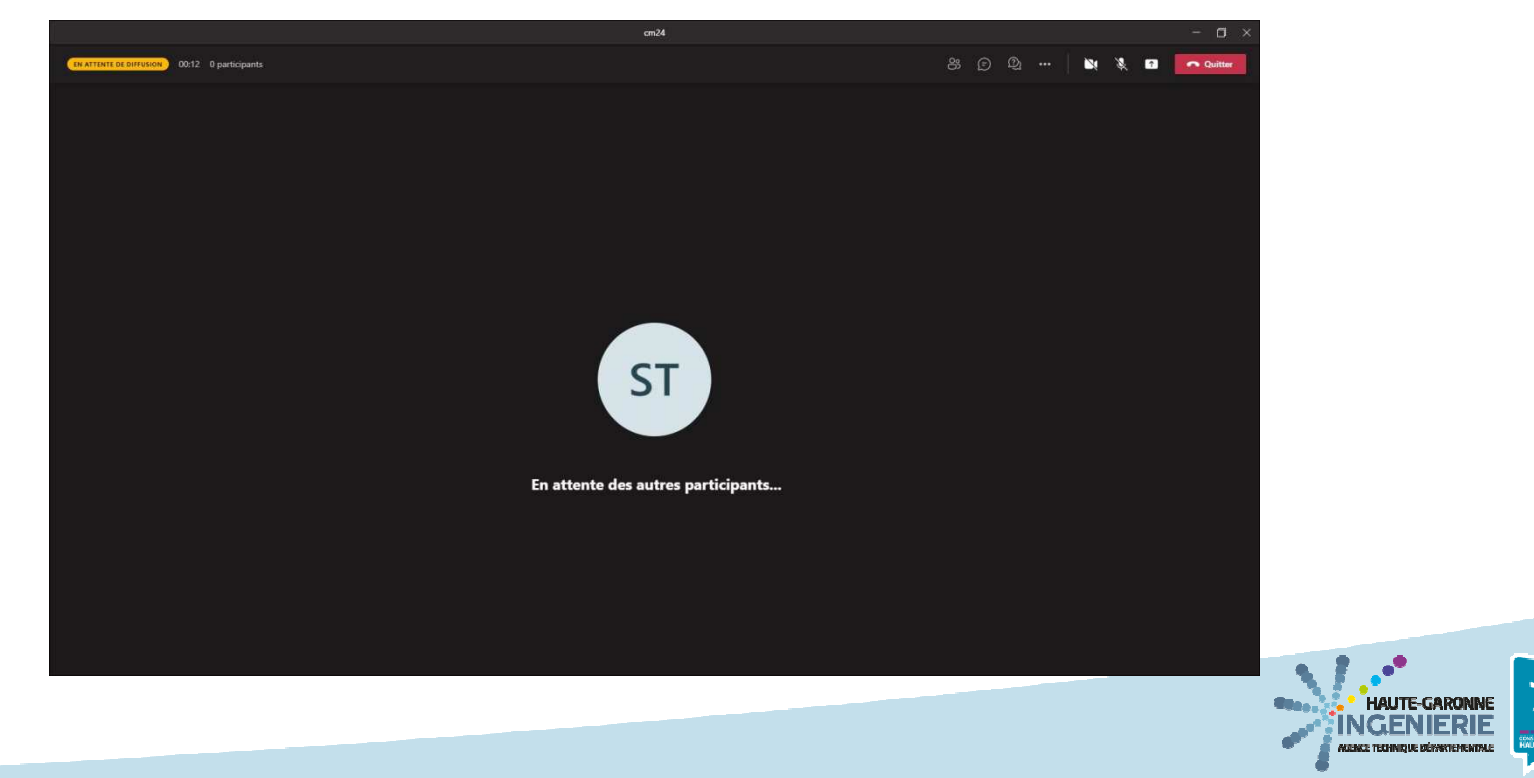

Lors de la réunion, la vidéo en cours de diffusion au public s'affiche au centre de l'écran, et en bas s'affichent les vidéos des participants

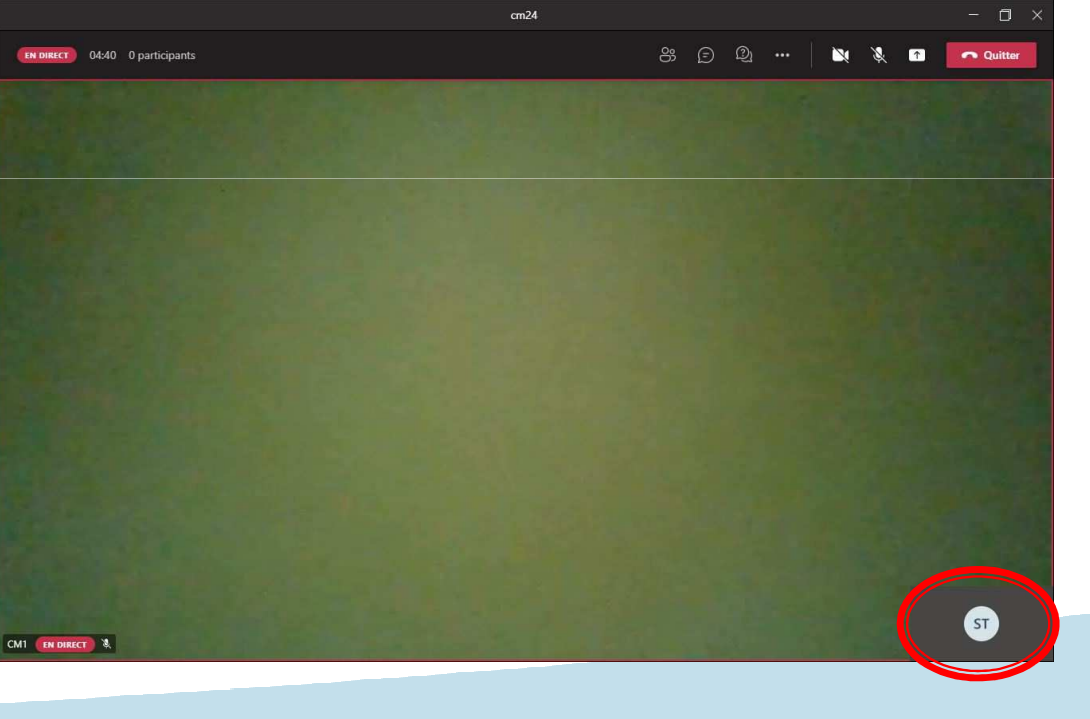

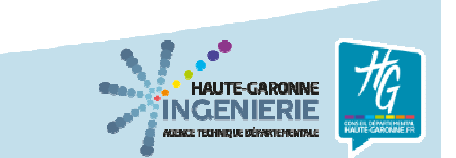

En cliquant sur le bouton de partage, le présentateur peut proposer la diffusion d'un affichage sur son ordinateur (document, logiciel, bureau) en le sélectionnant dans la liste affichée en

dessous

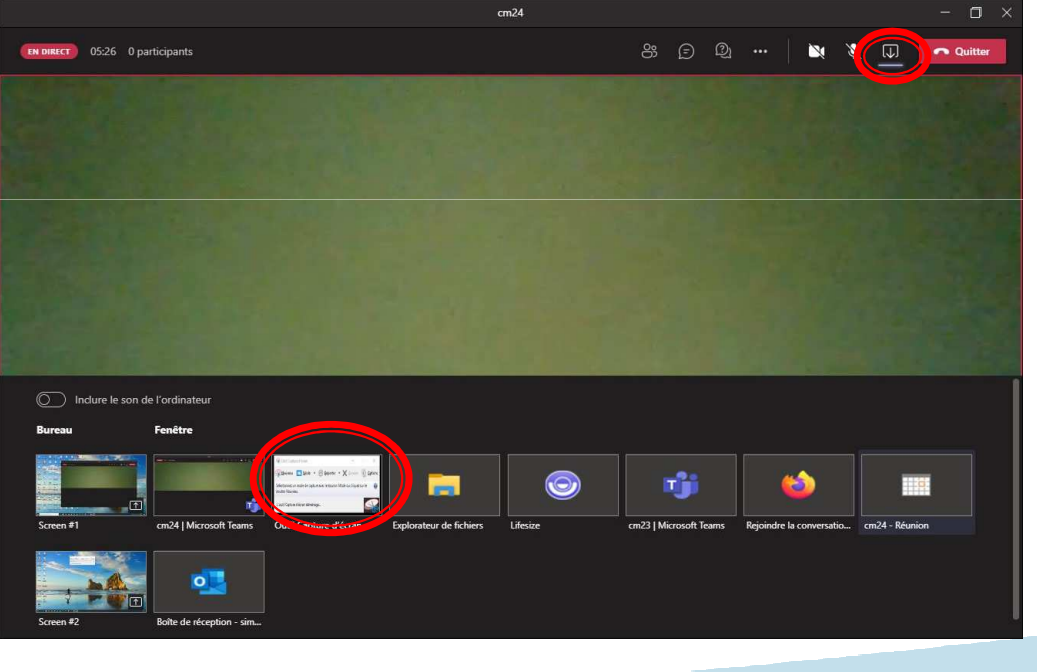

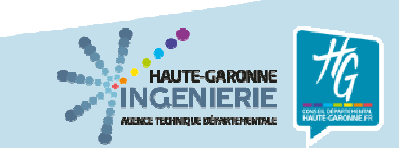

Dans la vue du producteur apparait alors la possibilité de diffuser ou non le document

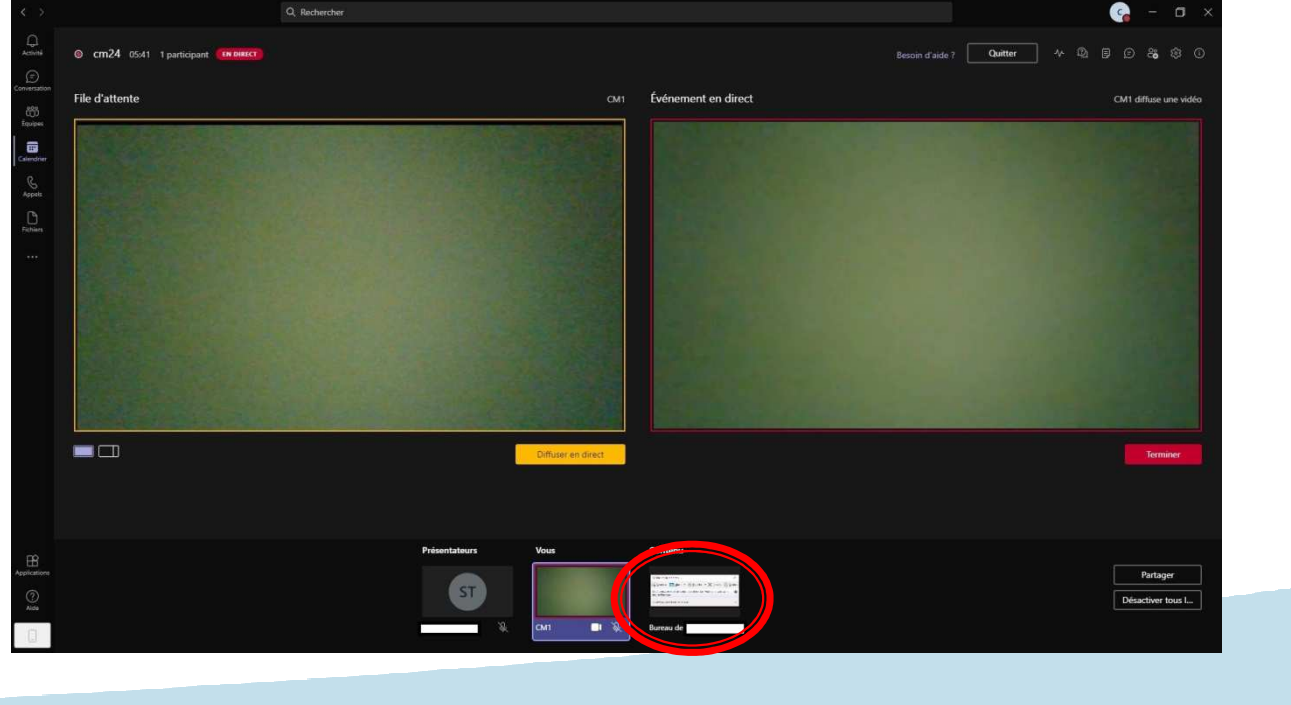

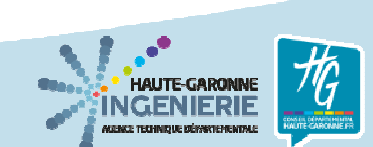

En sélectionnant le document et cliquant sur Diffuser en direct, le producteur peut alors partager le document à tous les participants

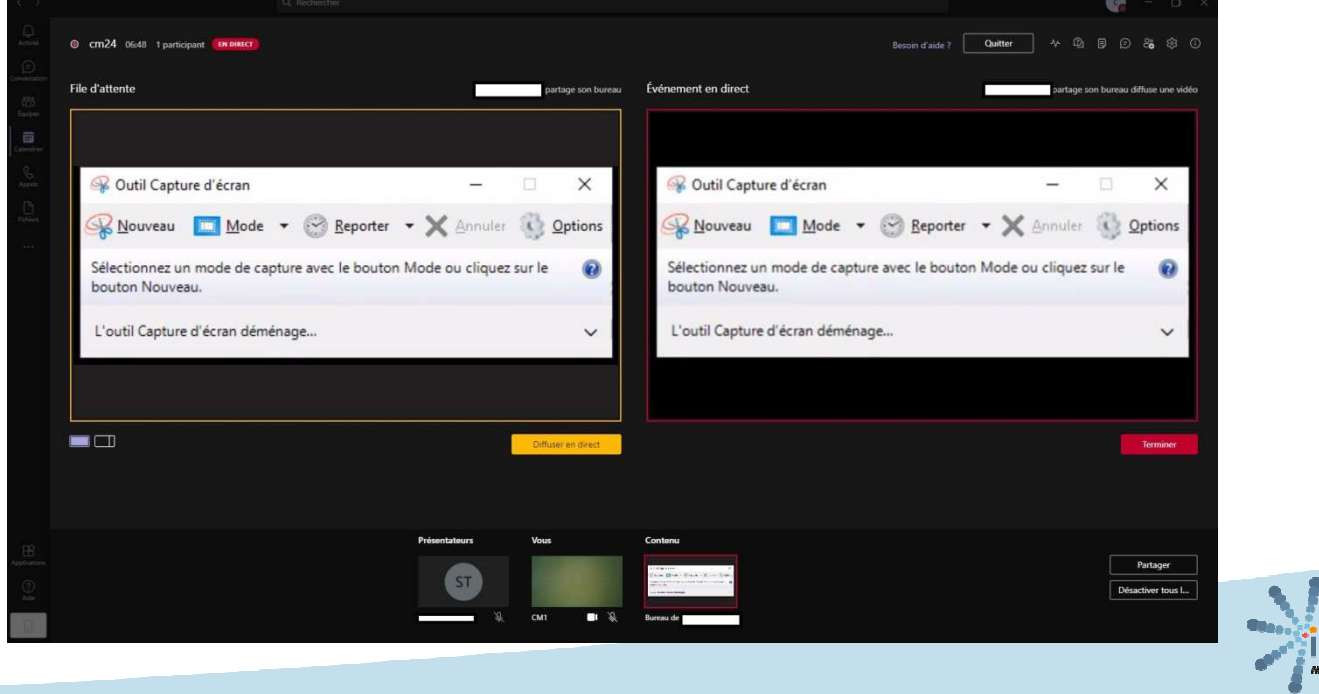

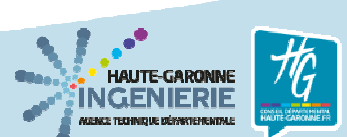

La fenêtre Teams du présentateur s'est alors réduite et il peut arrêter le partage en cliquant sur l'icône ci-dessous

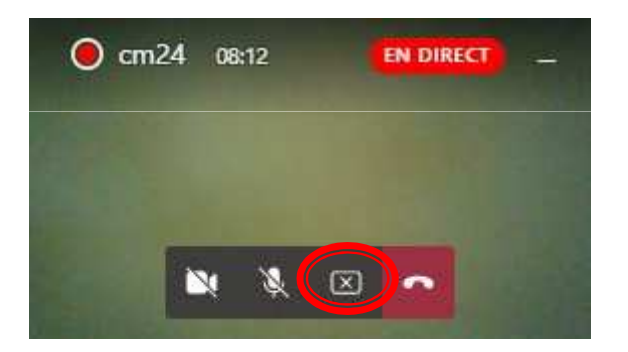

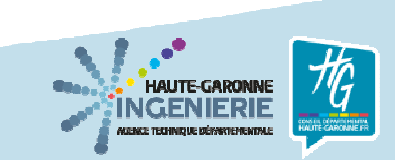

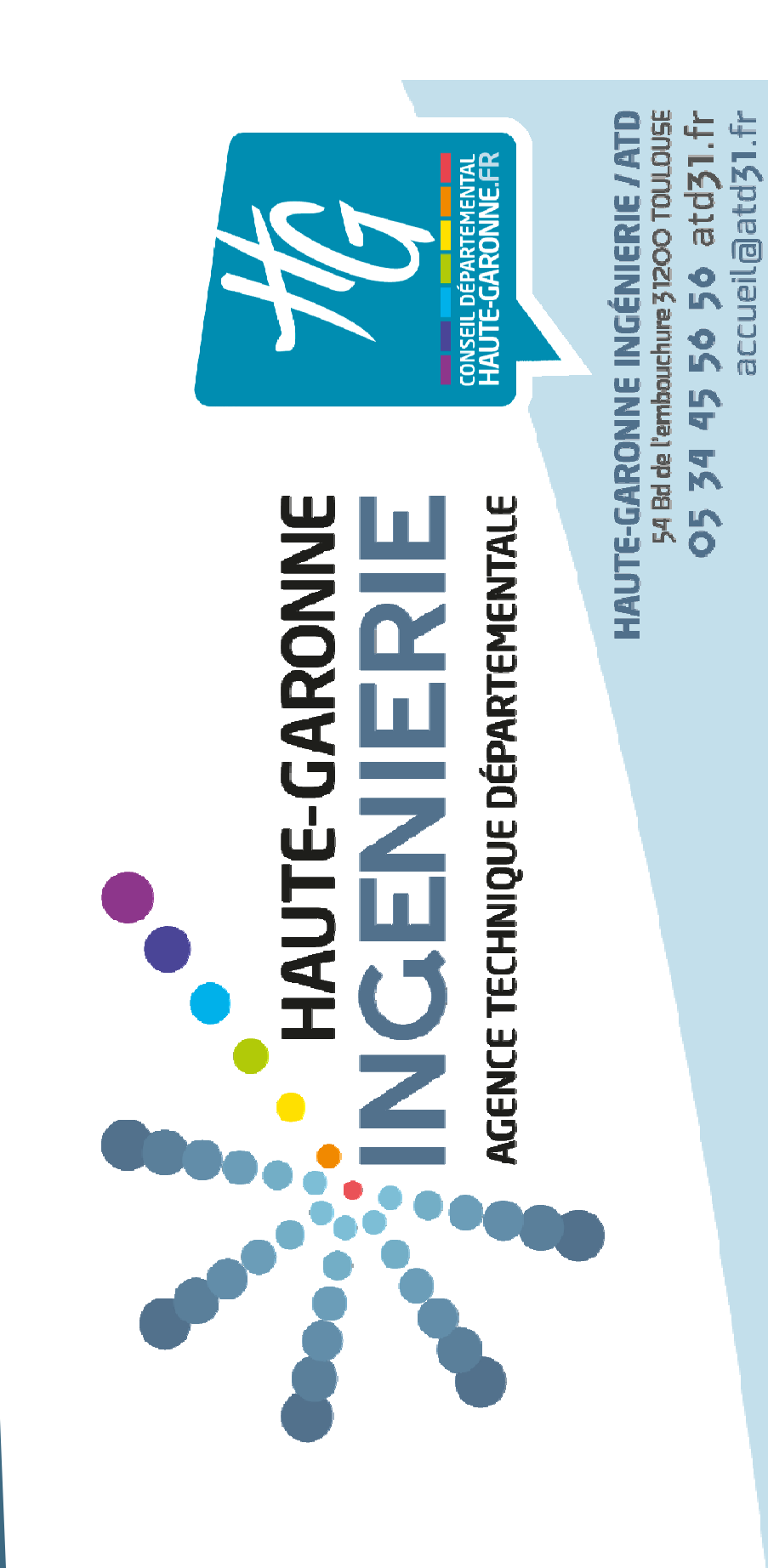